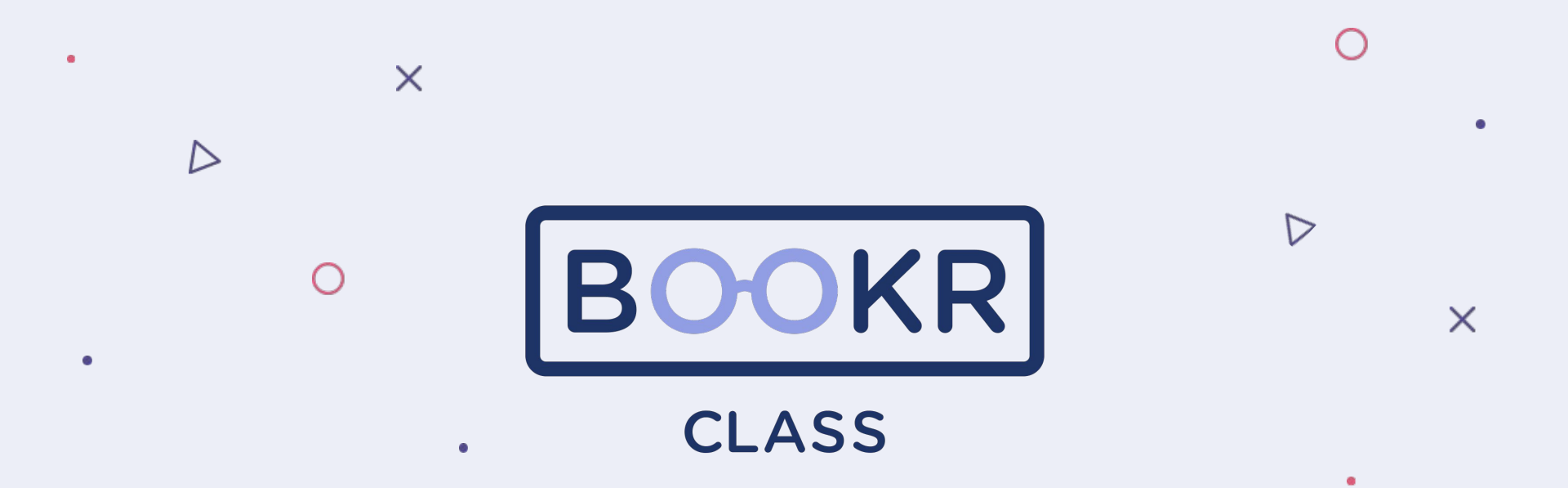

User guide for BOOKR Class Teacher's Dashboard

#### Contents

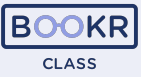

**O** Teacher's Dashboard

- Opening the TD
- Teacher's Dashboard functions
  - Students
  - Licences
  - Statistics
  - Books
  - Flashcards
  - Karaoke
  - My profile

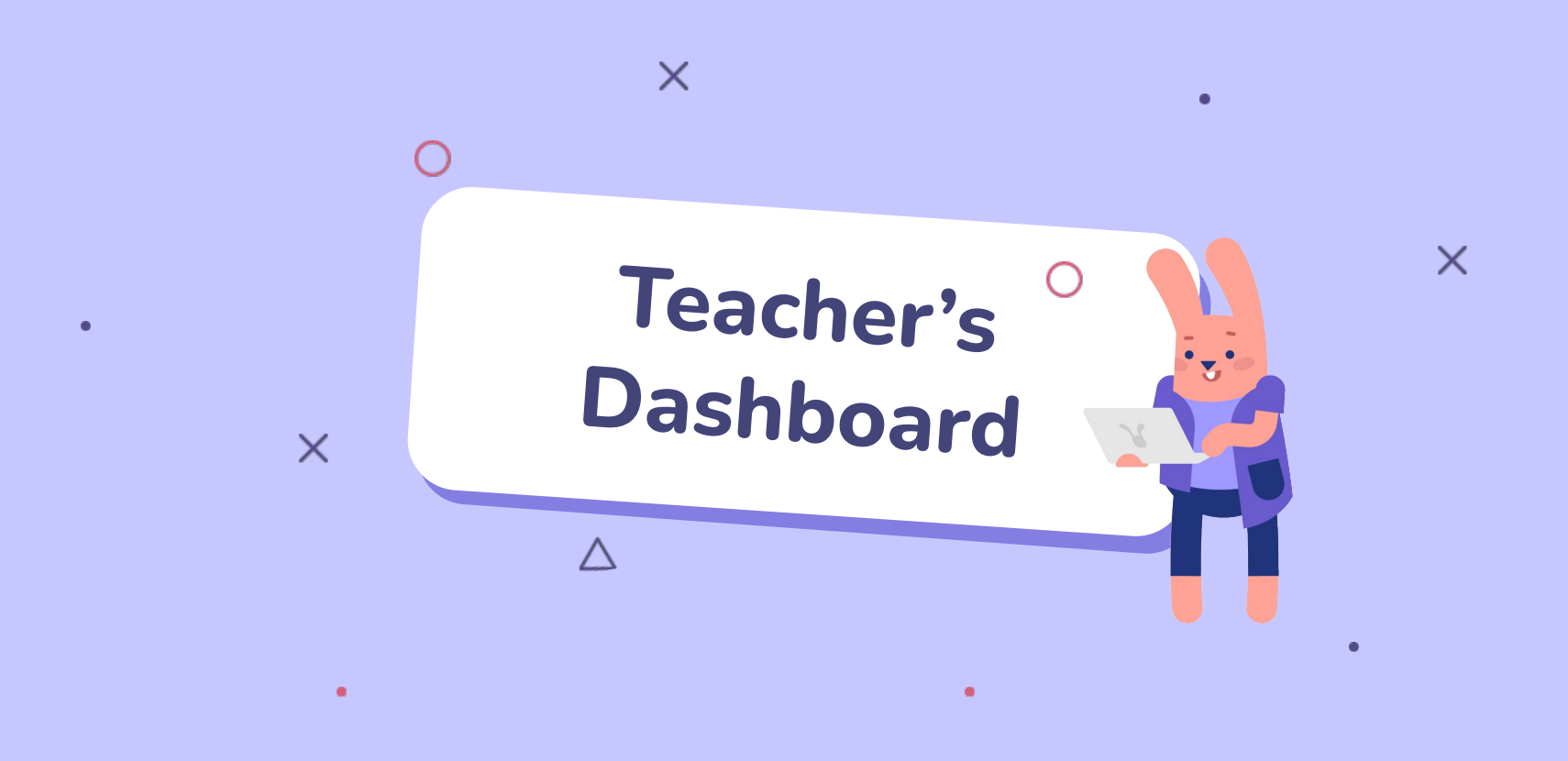

### **Opening the Teacher's Dashboard**

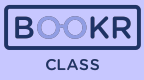

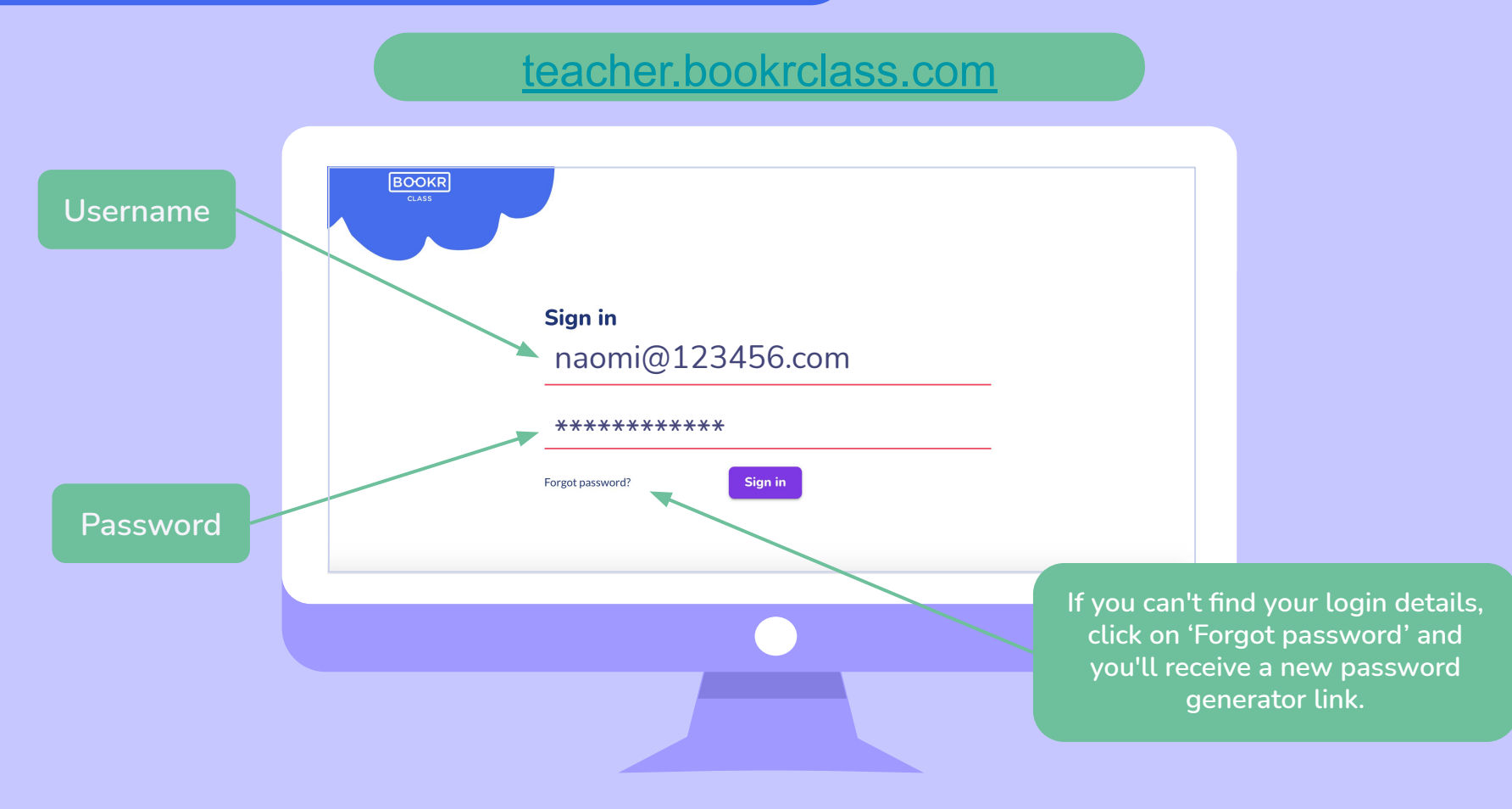

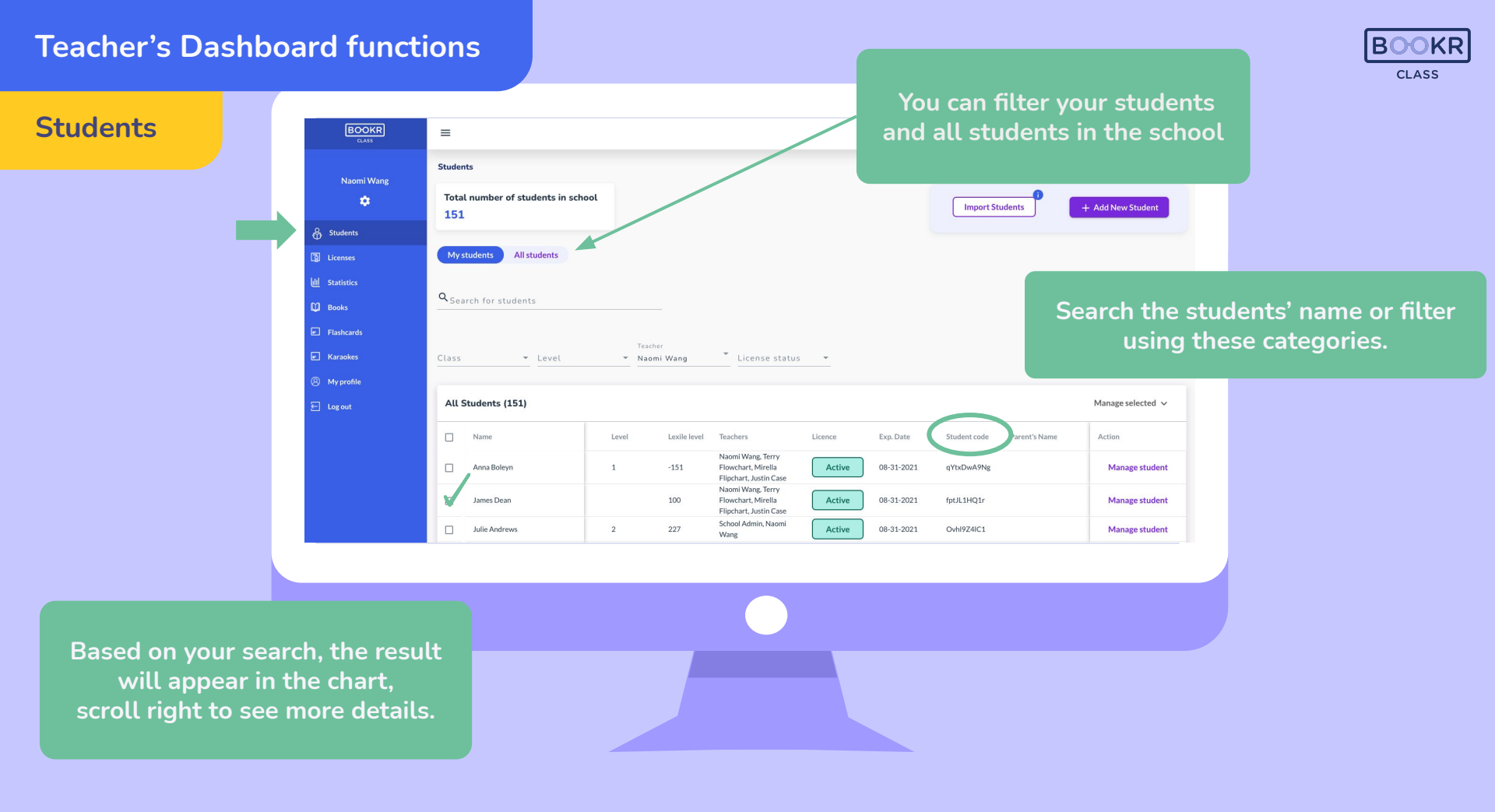

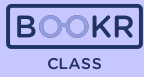

Select one or more students by ticking the box next to their

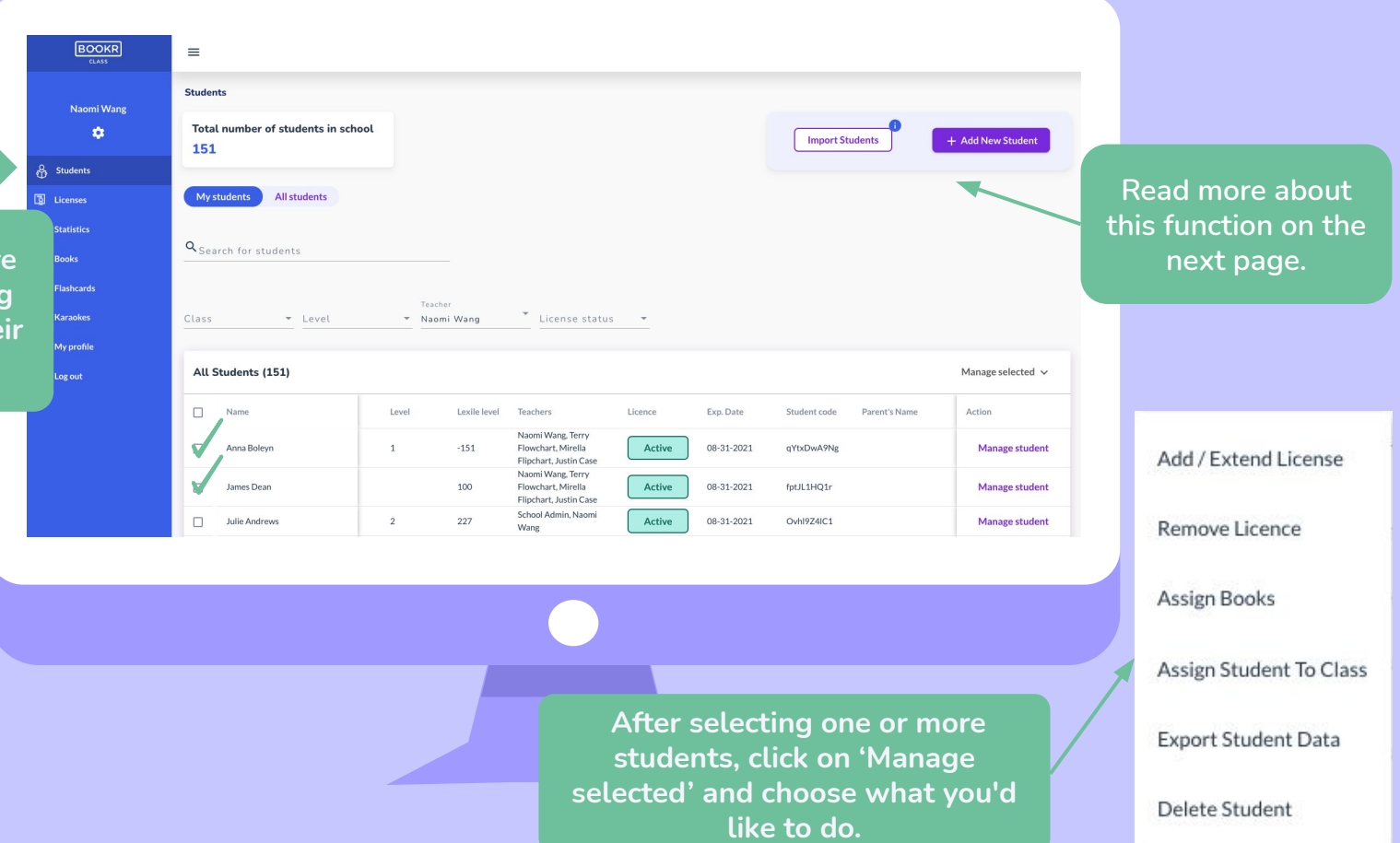

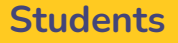

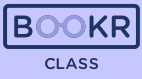

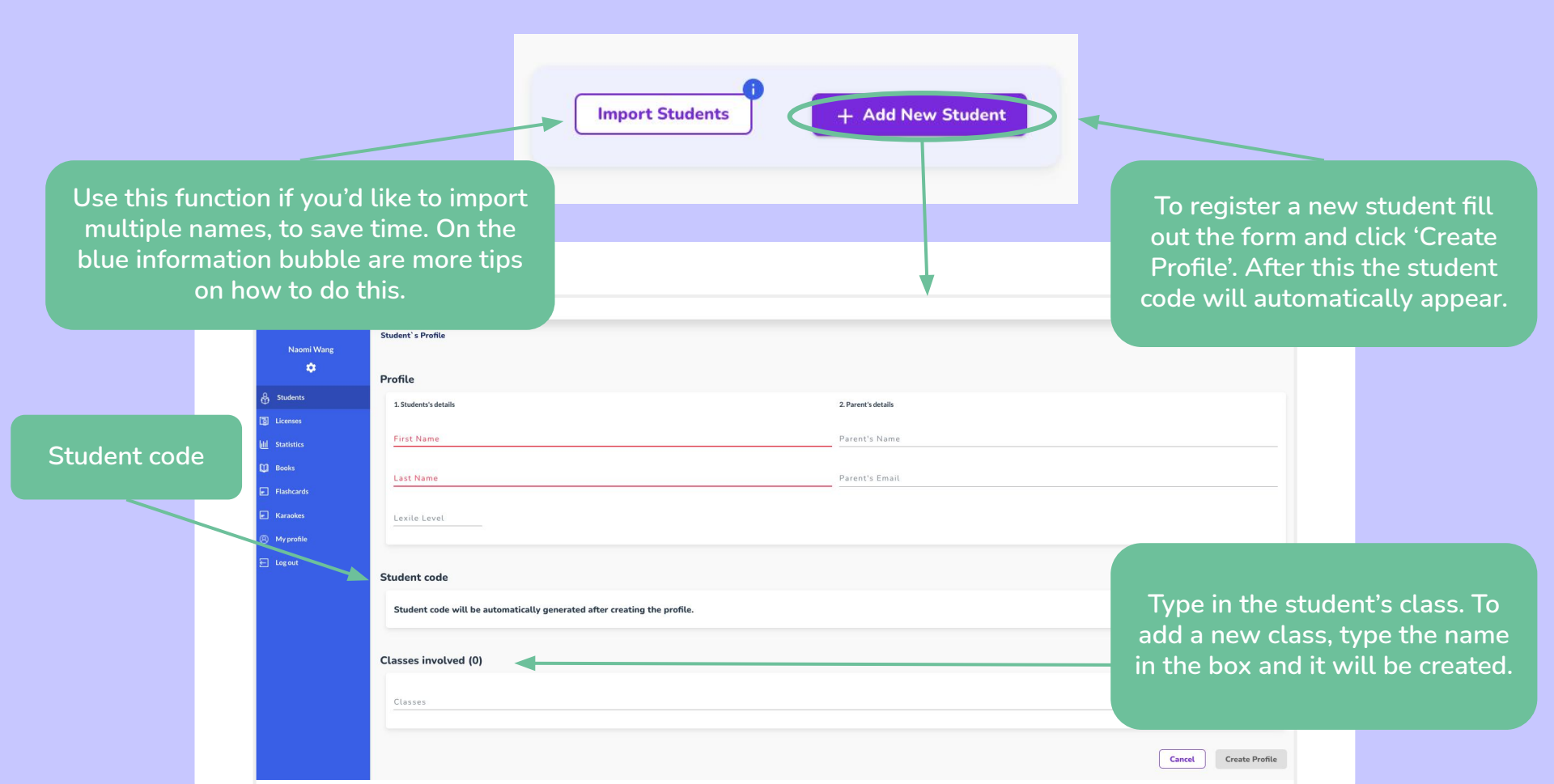

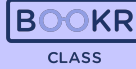

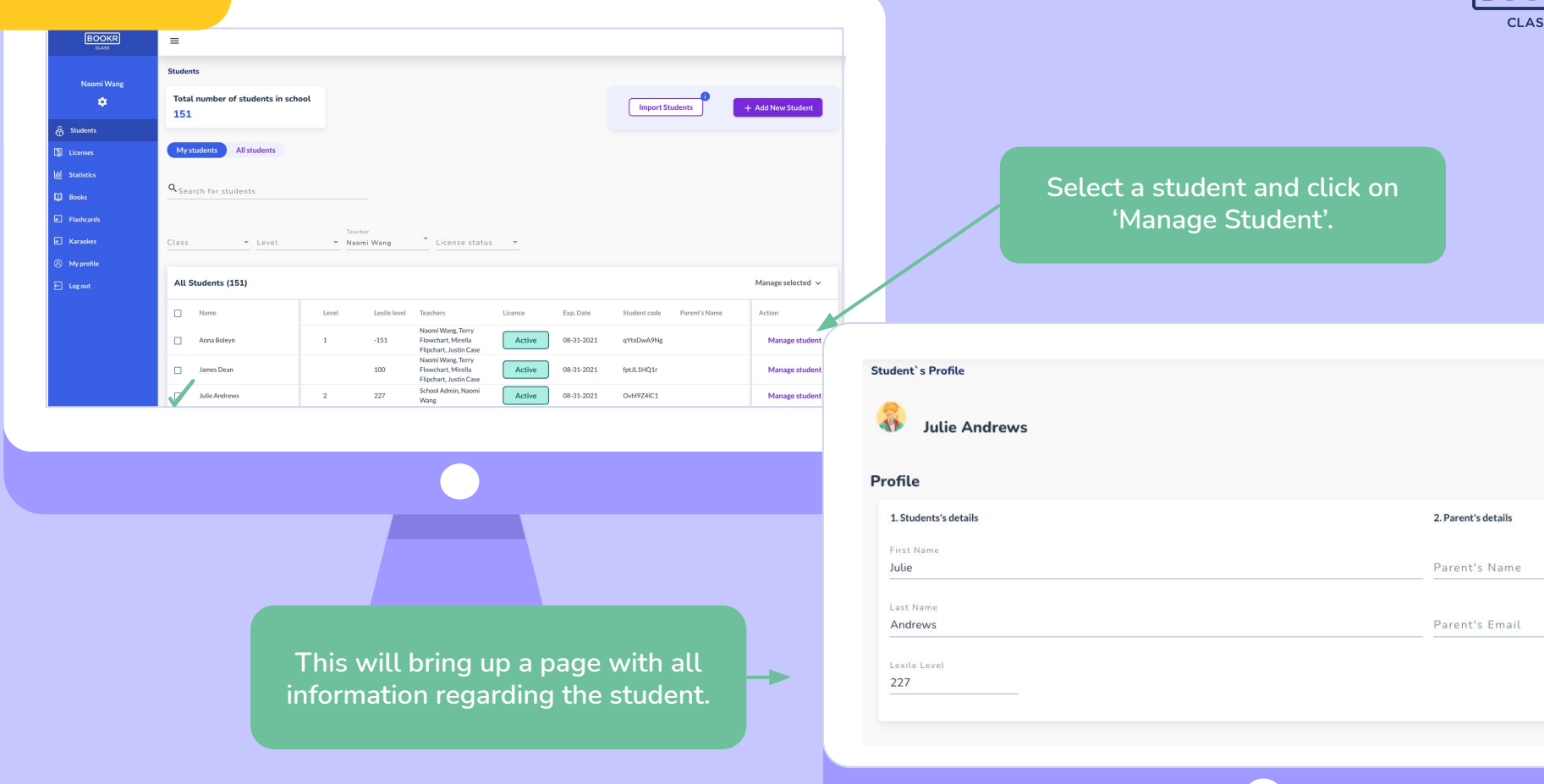

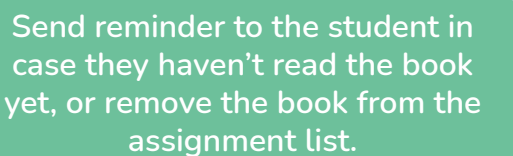

| 190            | Book Assign           | nments (8)                     |           |       |               |                               |               |     |
|----------------|-----------------------|--------------------------------|-----------|-------|---------------|-------------------------------|---------------|-----|
| Naomi Wang     |                       | Title                          | Туре      | Coins | Date Assigned | Time spent reading            | Actions       |     |
| 윩 Students     |                       | Are People the Best?           | Book      | 2     | 05-06-2021    | 00h 00m                       | Send reminder | Ō   |
| Dicenses       | -                     | At the market                  | Book      | 2     | 05-06-2021    | 00h 00m                       | Send reminder | Ō   |
| ull Statistics | Dinosaur<br>in Sydawy | Dinosaur in Sydney             | Book      | 2     | 05-06-2021    | 00h 00m                       | Send reminder | Ō   |
| D Books        | -                     | Goldilocks and the Bear Family | Book      | 4     | 05-06-2021    | 00h 00m                       | Send reminder | Ō   |
| Flashcards     |                       | Me, a Chef                     | Flashcard | 4     | 06-09-2021    | 00h 00m                       | Send reminder | Ō   |
| Karaokes       | THE REAL              | Endangered Wildlife            | Book      | 10    | 06-10-2021    | 00h 00m                       | Send reminder | Ō   |
| Log out        | Gran                  | Gordon from Boston             | Book      | 3     | 06-10-2021    | 00h 00m                       | Send reminder | Ō   |
|                |                       | Fruits                         | Flashcard | 1     | 06-24-2021    | 00h 00m                       | Send reminder | Ō   |
|                |                       |                                |           |       | It            | ems per page: 10 💌 1 - 8 of 8 | I< < >        | ×I  |
|                |                       |                                |           |       |               |                               | + Add assignm | ent |

Further down the page is the list of books assigned to the student with relevant information in the chart.

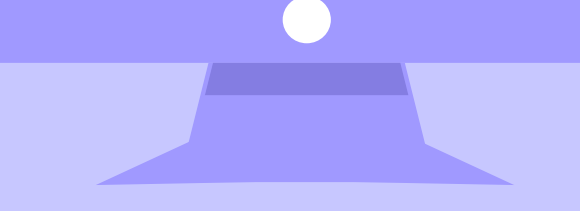

Click on 'Add assignment' and a window will pop up with all the books in the library. Read more on the next page.

CLASS

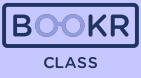

Search the books by title, keywords, and filter them based on the below options.

| el                  | ← Genre ← Topic                |       | ammar 👻                    |                           |                        |                    |        | ms          |
|---------------------|--------------------------------|-------|----------------------------|---------------------------|------------------------|--------------------|--------|-------------|
| All Books           | (229)                          |       |                            |                           |                        |                    |        | end remind  |
|                     | Title                          | Level | Genre                      | Topic                     | Grammar                | Accent             | Action | end remind  |
|                     | Amy and Tom                    | 1     | Biography                  | People                    | present tenses         | British (standard) | Assign | end remind  |
|                     | Are People the Best?           | 1     | conversation               | Nature                    | present tenses         | British (standard) | Assign | end remind  |
| - / 🗮               | At the market                  | 1     | conversation               | Shopping, Food and drinks | passive voice          | British (standard) | Assign | end remind  |
| / 🖪                 | Bob's Tales I - Bob's Dream    | 3     | story                      | People, Nature            | passive voice          | British (standard) | Assign | end remind  |
| Pinonas<br>n televo | Dinosaur in Sydney             | 1     | story, picture book        | Travel                    | present tenses         | Aussie             | Assign | end remind  |
| - 📊                 | Emma's Family                  | 1     | conversation               | People                    | present tenses         | British (standard) | Assign | end remind  |
|                     | Endangered Wildlife            | 5     | article                    | Nature                    | past tenses            | American           | Assign | I< <        |
| - / 🕏               | Goldilocks and the Bear Family | 2     | story                      | People, Home              | present tenses         | British (standard) | Assign | ⊢ Add assig |
|                     | Gordon from Boston             | 2     | poem                       | People, Home              | past tenses            | British (standard) | Assign |             |
| - 🏠                 | Grumpy Noah on Holiday         | 1     | conversation, picture book | People, Travel            | present tenses, modals | British (standard) | Assign |             |

Select books. If you selected only one book click on 'Assign' on the right side. If you selected more you can click on 'Assign' at the bottom of the page.

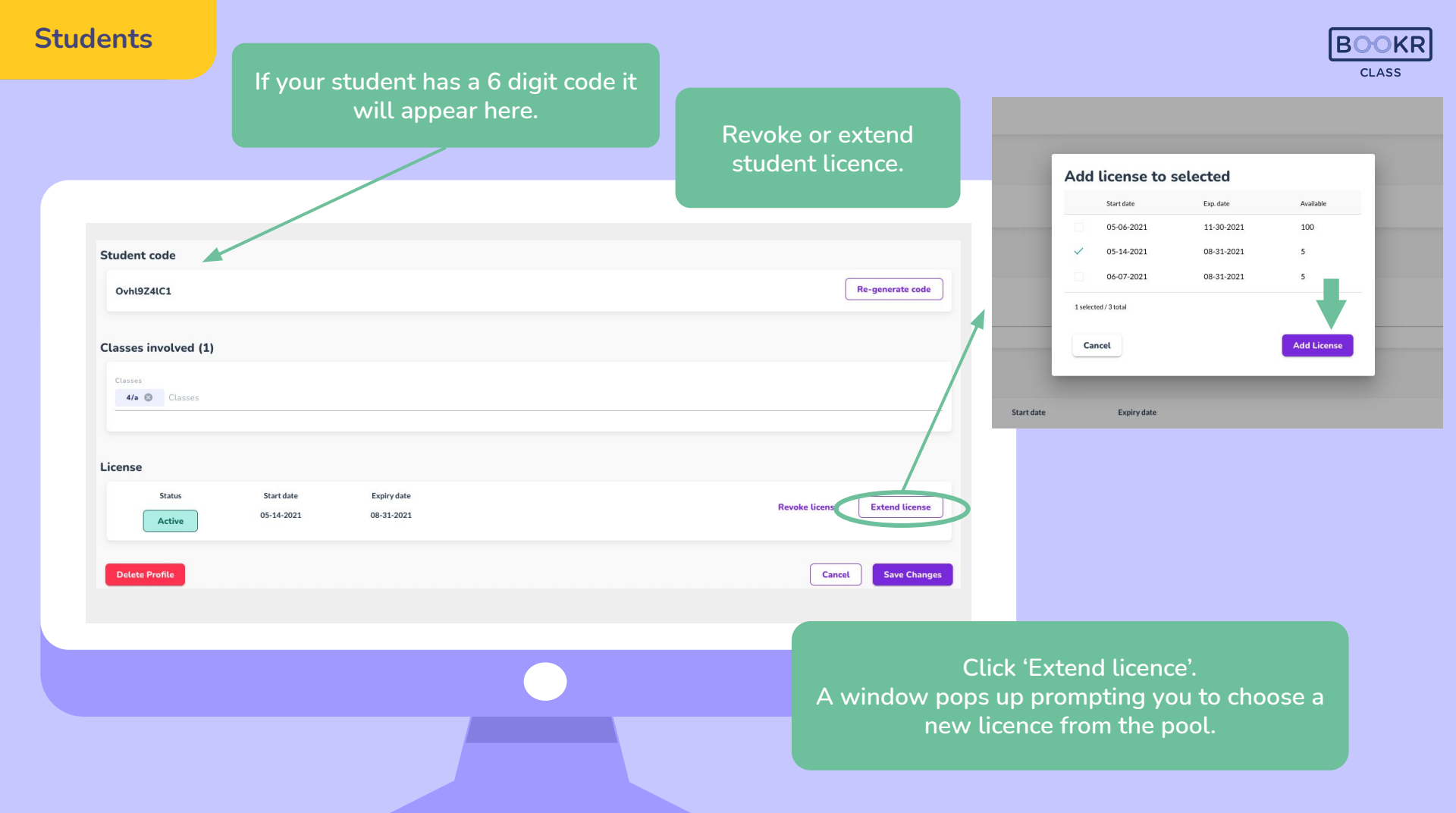

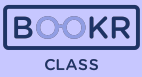

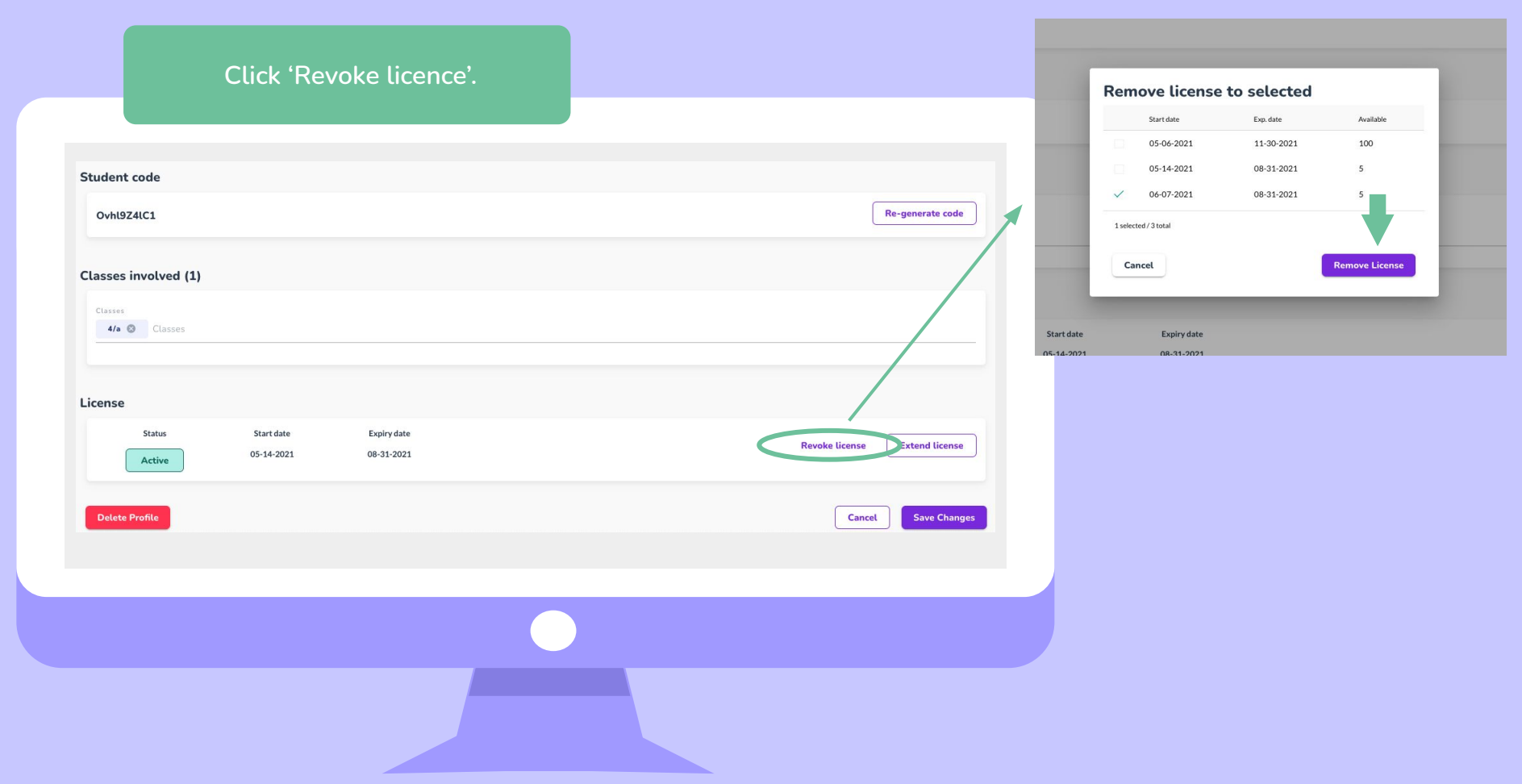

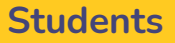

You can delete the student from the system, **but please be aware**, that all data including reading statistics will be lost.

| Ovhl9Z4lC1           |                          |                           | Re-generate code              |
|----------------------|--------------------------|---------------------------|-------------------------------|
| Classes involved (1) |                          |                           |                               |
| Classes              |                          |                           |                               |
|                      |                          |                           |                               |
| icense               |                          |                           |                               |
| Status               | Start date<br>05-14-2021 | Expiry date<br>08-31-2021 | Revoke license Extend license |
| Active               |                          |                           |                               |
| Delete Profile       |                          |                           | Cancel Save Changes           |
|                      |                          |                           |                               |
|                      |                          |                           |                               |
|                      |                          |                           | Remember to save every        |
|                      |                          |                           | Remember to save every        |

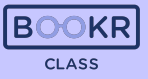

#### Licences

- Every user in the BOOKR Class system needs to have a valid licence in order to use the app and/or Teacher's Dashboard.
- You can be a registered user and not have a licence. In this case you won't be able to access all the books in the library even though you have an account.
- That's why **it's very important** to be aware of when a student's licence is about to end.
- Each licence has a start and end date, starting from the date your school has requested.
- You as a teacher can add or remove student licenses any time.
- Teacher licences are managed by the School Admin appointed by the school.

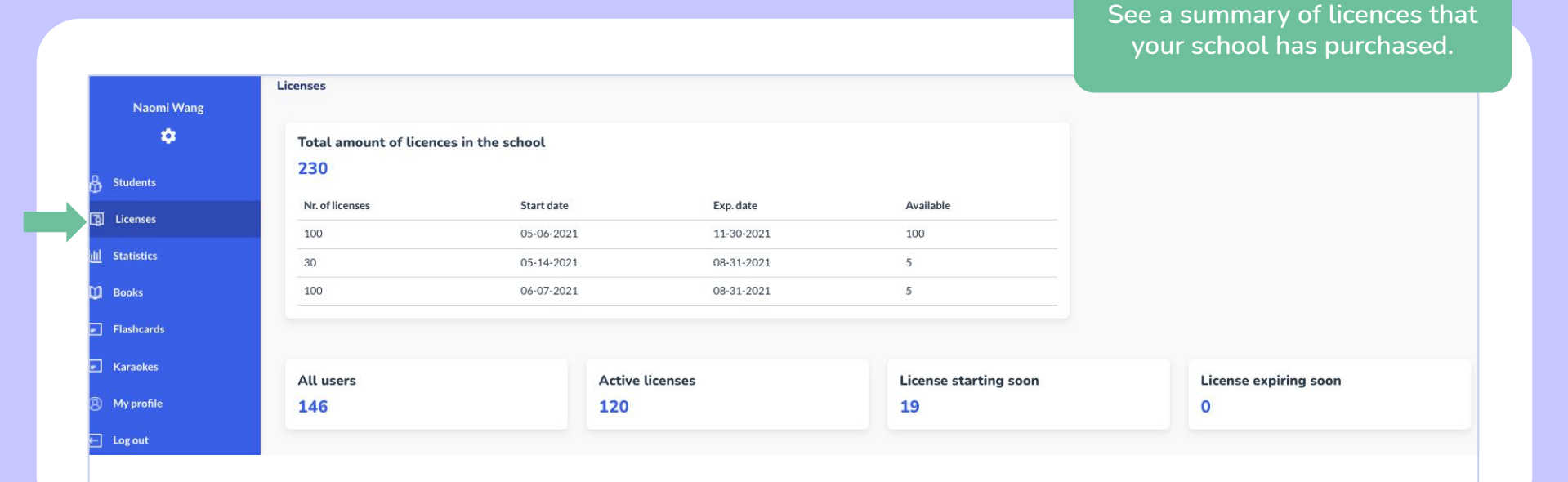

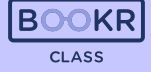

#### Licences

In the 'Licence status' column you can see 'Active' or 'Missing'.

• Active shows students that have full access to the Mobile App and can read all the books.

CLASS

• Missing means ones who can't access all the books.

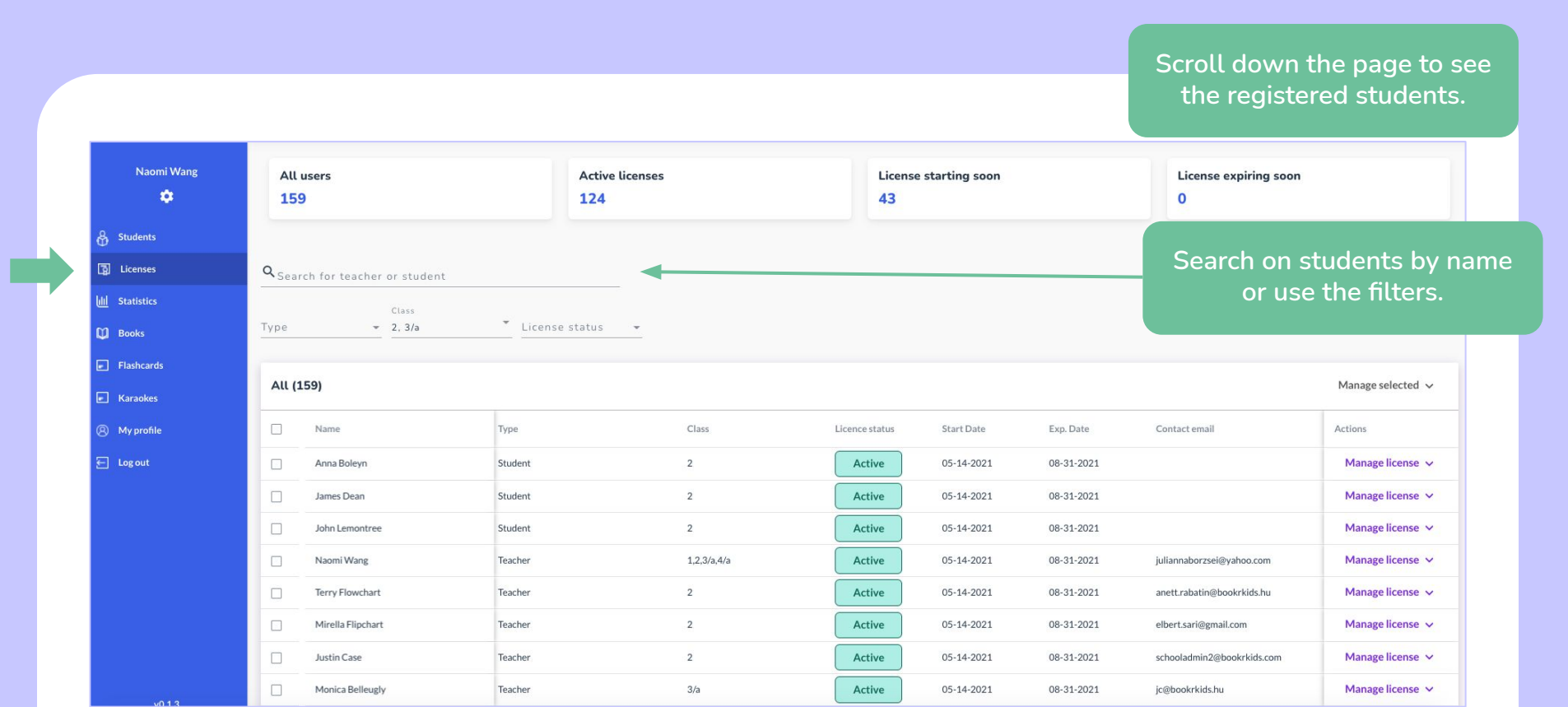

#### Licences

Gregory Peckfield

1

1

-33

Naomi Wang

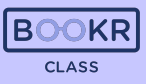

56

Manage student

# Select and manage one or more student licences together or delete them from the system.

|                 | icenses           | All (1 | .59)            |       |              |                                                                   |                         |                       |                     |               |                            |       | Manage selected 🗸       |
|-----------------|-------------------|--------|-----------------|-------|--------------|-------------------------------------------------------------------|-------------------------|-----------------------|---------------------|---------------|----------------------------|-------|-------------------------|
| <u>ارارا</u> St | atistics          |        |                 |       | -            |                                                                   |                         |                       |                     |               |                            |       |                         |
| 🚺 в             | poks              |        | Name            |       | Туре         | c                                                                 | lass                    | Licence status        | Start Date          | Exp. Date     | Contact email              |       | Actions                 |
| E FI            | ashcards          |        | Anna Boleyn     |       | Student      | 2                                                                 |                         | Active                | 05-14-2021          | 08-31-2021    |                            |       | Manage license 🗸        |
| с к             | araokes           | , ₽    | James Dean      |       | Student      | 2                                                                 |                         | Active                | 05-14-2021          | 08-31-2021    |                            |       | Add/Extend License      |
| 8 м             | y profile         |        | John Lemontree  |       | Student      | 2                                                                 |                         | Active                | 05-14-2021          | 08-31-2021    |                            |       | Remove License          |
| <u>ا</u> ا      | og out            |        | Naomi Wang      |       | Teacher      | 1                                                                 | ,2,3/a,4/a              | Active                | 05-14-2021          | 08-31-2021    | juliannaborzsei@yahoo.com  |       | Delete User             |
|                 |                   |        | Terry Flowchart |       | Teacher      | 2                                                                 | 8                       | Active                | 05-14-2021          | 08-31-2021    | anett.rabatin@bookrkids.hu |       | Manage license 🗸        |
| All S           | itudents (151)    |        |                 |       | 'Mar         | nage licence<br>same wa                                           | e' and the<br>y as expl | n add a l<br>ained ab | licence the<br>ove. | e             |                            |       | Manage selected 🗸       |
|                 | Name              |        | Class           | Level | Lexile level | Teachers                                                          | Licence                 | Exp. Date             | Student code F      | Parent's Name | Parent's Email             | Coins | Add / Extend License    |
|                 | Anna Boleyn       |        | 2               | 1     | -151         | Naomi Wang, Terry<br>Flowchart, Mirella<br>Flipchart, Justin Case | Active                  | 08-31-2021            | qYtxDwA9Ng          |               |                            | 131   | Remove Licence          |
|                 | James Dean        |        | 2               |       | 100          | Naomi Wang, Terry<br>Flowchart, Mirella<br>Flipchart, Justin Case | Missing                 | N/A                   | fptJL1HQ1r          |               |                            | 0     | Assign Student To Class |
|                 | Julie Andrews     |        | 4/a             | 2     | 227          | School Admin, Naomi<br>Wang                                       | Active                  | 08-31-2021            | OvhI9Z4IC1          |               |                            | 179   | Export Student Data     |
|                 | Jennifer Daylight |        | 4/a             |       | 512          | School Admin, Naomi<br>Wang                                       | Active                  | 08-31-2021            | 4SMi0p5rCR          |               |                            | 2     | Delete Student          |
|                 |                   |        |                 |       |              |                                                                   |                         |                       |                     |               |                            |       |                         |

Active

08-31-2021

IYkWv0YhVd

#### **Statistics**

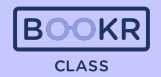

In this section is the overall achievement and reading progress of all students in your school.

Click on 'My Students' to see their

Set the time period from which you'd like to see the statistics.

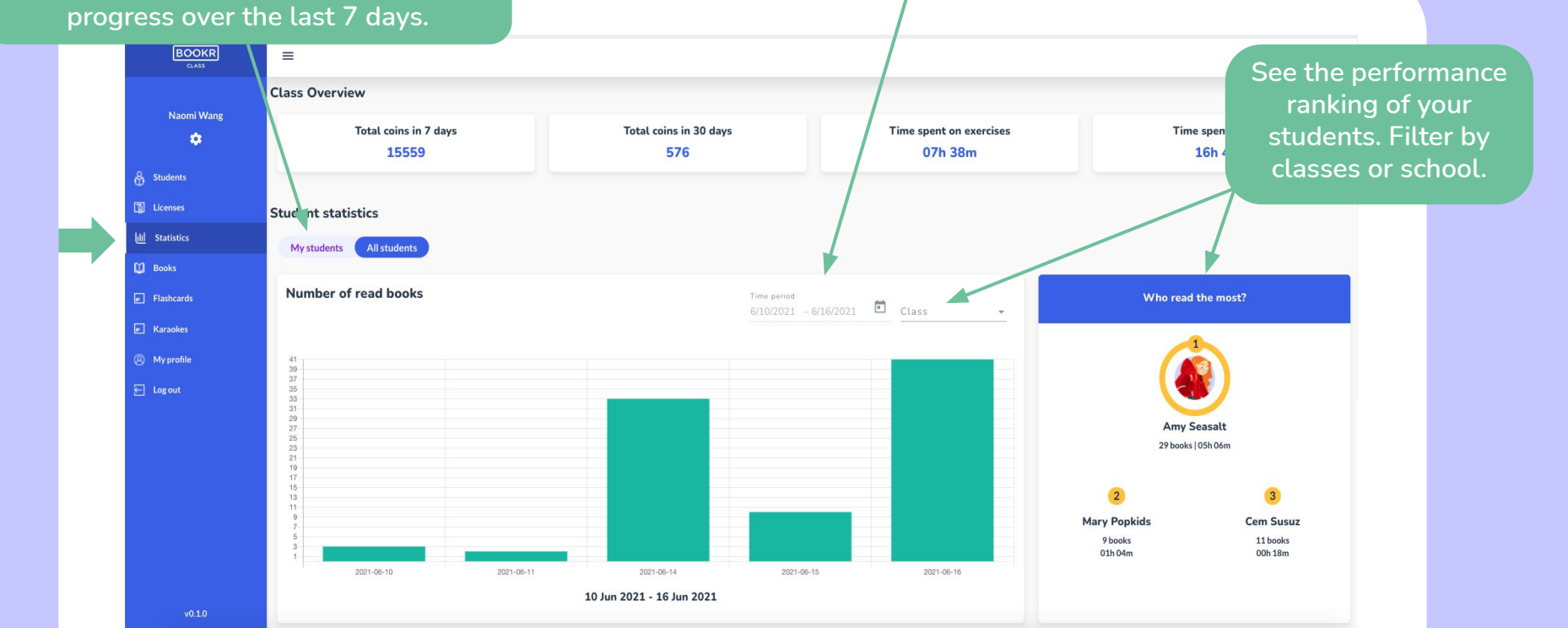

#### **Statistics**

Scroll down the Statistics page to see a list of students and their statistics. Scroll right for more information.

Click on 'View statistics' to open the student's individual statistics page.

| Naomi Wang     | Q <sub>Search</sub> for students |                  |               |                         |               |                        |                     |                               |                    |             |                 |
|----------------|----------------------------------|------------------|---------------|-------------------------|---------------|------------------------|---------------------|-------------------------------|--------------------|-------------|-----------------|
| ٠              | Class 👻                          |                  |               |                         |               |                        |                     |                               |                    |             |                 |
| & Students     |                                  |                  |               |                         |               |                        |                     |                               |                    |             |                 |
| 3 Licenses     | All Students (150)               |                  |               |                         |               |                        |                     |                               |                    |             | •               |
| UII Statistics | Name                             | Class            | Book finished | Assigned books finished | Books started | Assigned books started | Completed exercises | Correctly completed exercises | Time spent reading | Coin earned | Action          |
| 💭 Books        | Tina Sanchez                     | External testers | 0             | 0                       | 0             | 0                      | 0                   | 0                             | 00h 00m            | 0           | View statistics |
| Flashcards     | Anna Bolevo                      | 2                | 18            | 3                       | 39            | 4                      | 62                  | 44                            | 04b 11m            | 131         | View statistics |
| Karaokes       | James Dean                       | 2                | 0             | 0                       | 6             | 0                      | 0                   | 0                             | 00h12m             | 0           | View statistics |
| Ø My profile   | Julie Andrews                    | 4/2              | 19            | 3                       | 63            | 3                      | 79                  | 44                            | 01b.41m            | 179         | View statistics |
| 듶 Log out      | Jennifer Davlight                | 4/2              | 2             | 0                       | 6             | 0                      | 8                   | 3                             | 00b17m             | 2           | View statistics |
|                | Sennie Dayngit                   | 14/ d            | 2             | 0                       | 0             | 0                      | 0                   | 5                             | 00/17/11           | 2           | view statistics |
|                | Mary Popkids                     |                  | 18            | 0                       | 21            | 0                      | 58                  | 47                            | 02h 33m            | 82          | View statistics |
|                | Gregory Peckfield                | 1                | 9             | 0                       | 16            | 0                      | 49                  | 40                            | 01h 22m            | 56          | View statistics |
|                | John Lemontree                   | 2                | 47            | 1                       | 52            | 2                      | 66                  | 50                            | 04h 01m            | 93          | View statistics |
|                | Catherine Delavere               | 4/a              | 8             | 0                       | 27            | 2                      | 65                  | 44                            | 01h 25m            | 36          | View statistics |
|                | Augustine Heralds                | 4/a              | 0             | 0                       | 0             | 0                      | 0                   | 0                             | 00h 00m            | 0           | View statistics |

BOOKR CLASS

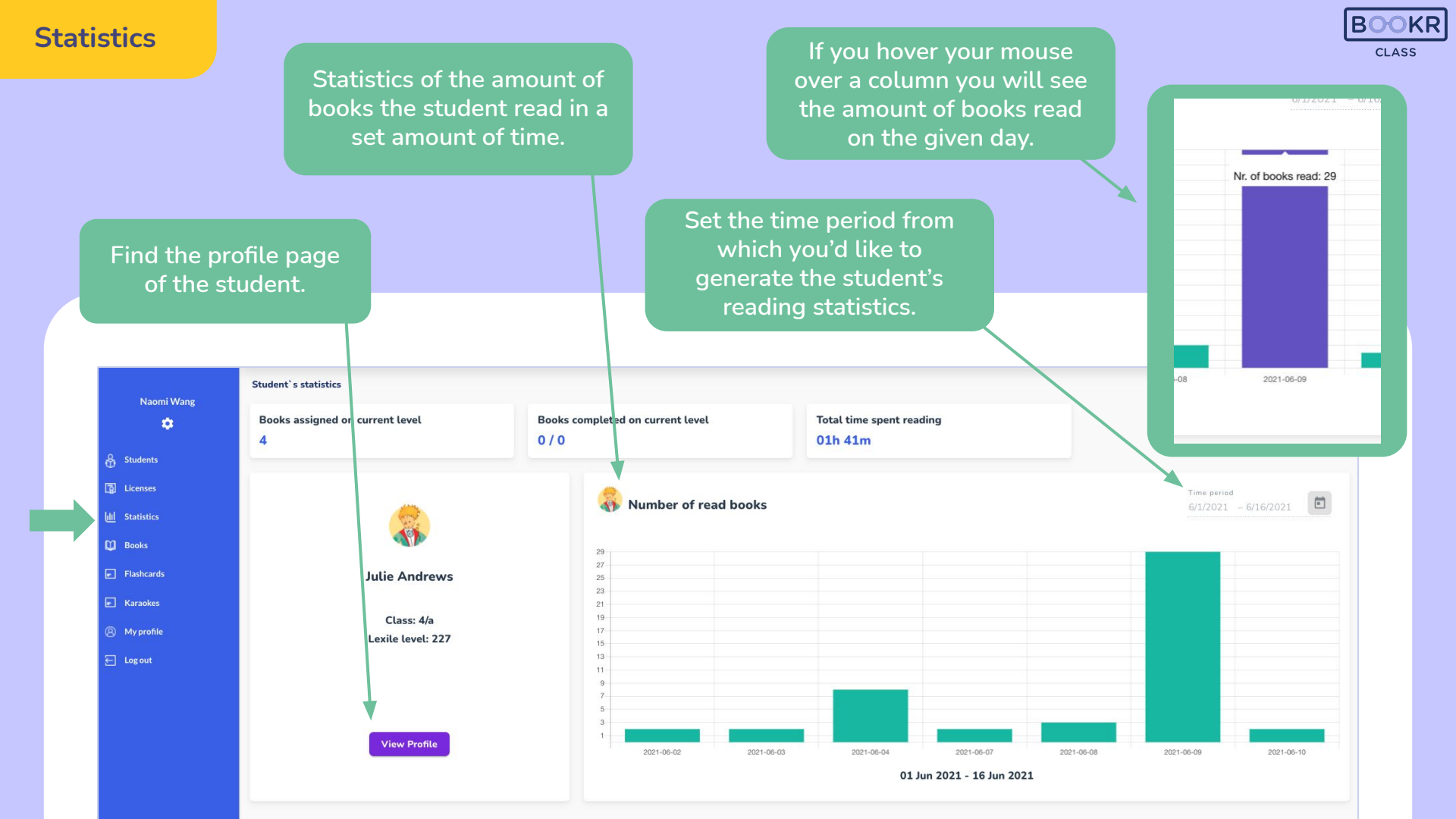

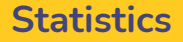

Scroll down on the student's individual statistic page and you'll find data about their reading activity. Scroll the chart right to see more.

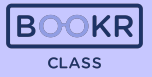

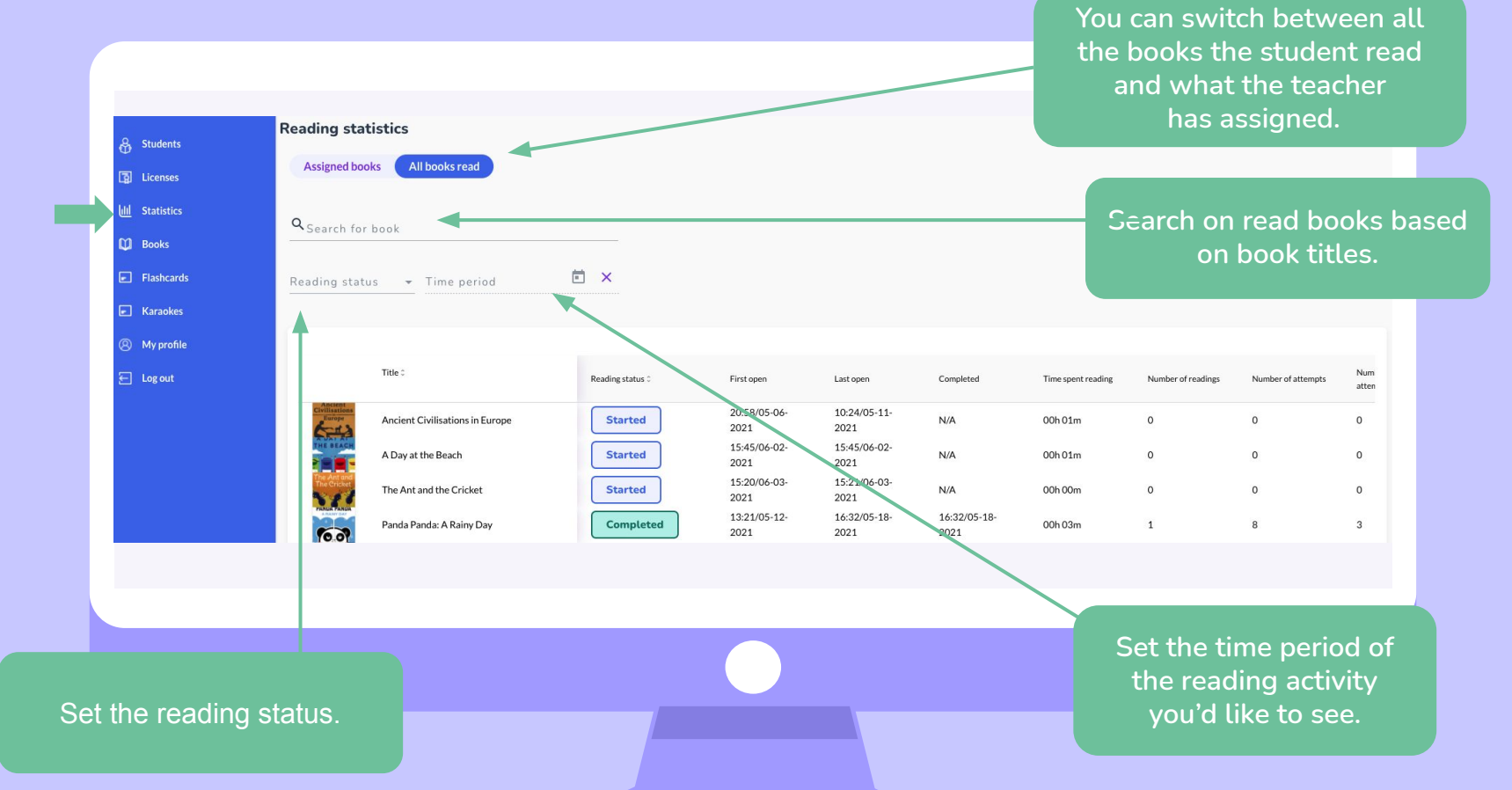

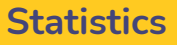

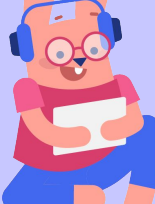

BOOKR CLASS

To check how well the student performed in the follow up exercises, click on 'Details' at the end of each row and see the breakdown of the games.

|                         | Title 0                         | Reading status 0 | First open           | Last open            | Completed            | Time spent reading | Number of readings | Number of attempts | Number of failed<br>attempts | First successful<br>attempts | Session Count | List of excluses |
|-------------------------|---------------------------------|------------------|----------------------|----------------------|----------------------|--------------------|--------------------|--------------------|------------------------------|------------------------------|---------------|------------------|
| Europe                  | Ancient Civilisations in Europe | Started          | 11:29/05-31-<br>2021 | 11:30/05-31-<br>2021 | N/A                  | 00h 00m            | 0                  | 0                  | 0                            | N/A                          | 2             | 0/0 Details      |
| THE BEACH               | A Day at the Beach              | Completed        | 11:05/05-13-<br>2021 | 09:56/06-09-<br>2021 | 21:28/05-18-<br>2021 | 00h 03m            | 1                  | 0                  | 0                            | N/A                          | 7             | 1/4 Details      |
| THE ALPHANET            | The Alphabet Song Karaoke       | Started          | 11:03/05-13-<br>2021 | 11:03/05-13-<br>2021 | N/A                  | 00h 00m            | 0                  | 0                  | 0                            | N/A                          | 1             | 0/0 Details      |
| 6.07                    | Panda Panda: A Rainy Day        | Started          | 11:05/05-13-<br>2021 | 21:48/05-18-<br>2021 | N/A                  | 00h 00m            | 0                  | 0                  | 0                            | N/A                          | 2             | 0/0 Details      |
| A Busy<br>Sempler       | A Busy Semester                 | Started          | 15:38/05-13-<br>2021 | 09:48/06-09-<br>2021 | N/A                  | 00h 01m            | 0                  | 0                  | 0                            | N/A                          | 3             | 0/0 Details      |
| Secure<br>House         | A Scandal in Bohemia            | Completed        | 15:32/06-04-<br>2021 | 15:32/06-04-<br>2021 | 15:32/06-04-<br>2021 | 00h 11m            | 1                  | 0                  | 0                            | N/A                          | 1             | 0/0 Details      |
| A Short<br>Trip Home    | A Short Trip Home               | Completed        | 16:21/05-13-<br>2021 | 15:09/06-04-<br>2021 | 15:09/06-04-<br>2021 | 00h 14m            | 1                  | 0                  | 23                           | 15:23/06-04-<br>2021         | 2             | 4/5 Details      |
| a TRLE                  | The Tale of Washing Hands       | Started          | 11:05/05-13-<br>2021 | 11:05/05-13-<br>2021 | N/A                  | 00h 00m            | 0                  | 0                  | 0                            | N/A                          | 1             | 0/0 Details      |
| and Tem                 | Amy and Tom                     | Started          | 11:04/05-13-<br>2021 | 13:23/06-09-<br>2021 | N/A                  | 00h 00m            | 0                  | 0                  | 0                            | N/A                          | 4             | 0/0 Details      |
| ARE PEOPLE<br>THE BEST? | Are People the Best?            | Started          | 11:01/05-13-<br>2021 | 13:52/05-20-<br>2021 | N/A                  | 00h 00m            | 0                  | 0                  | 0                            | N/A                          | 4             | 0/3 Details      |
|                         |                                 |                  |                      |                      |                      |                    |                    |                    |                              |                              |               |                  |

#### **Statistics**

BOOKR CLASS

Further down the Statistics page you'll find statistics about the books. Search by titles or level and scroll right for more information.

Click 'View Book' to read more about a certain book.

|4 < 1 2 3 4 5 > ▶|

| Naomi Wang         | Search for             | books                           |                |                              |                                     |                            |           |
|--------------------|------------------------|---------------------------------|----------------|------------------------------|-------------------------------------|----------------------------|-----------|
| ٠                  | Level                  | Ŧ                               |                |                              |                                     |                            |           |
| & Students         |                        |                                 |                |                              |                                     |                            |           |
| D Licenses         | Course                 |                                 |                |                              |                                     |                            | Antion    |
| ull Statistics     | Title :                |                                 | Nr. of reads 0 | Nr. of assigns $\hat{\circ}$ | Nr. added to favorite $\hat{\circ}$ | Total time spent reading © | Action    |
| 💟 Books            | Civiliations<br>Europe | Ancient Civilisations in Europe | 85             | 73                           | 67                                  | 23h 15m                    | View Book |
| Flashcards         | THE BEACH              | A Day at the Beach              | 17             | 40                           | 14                                  | 02h 11m                    | View Peek |
| Karaokes           |                        | A Day at the beach              | 17             | 00                           | 10                                  | 0201110                    | VIEW DOOK |
| (B) My profile     | THE ALPHABET           | The Alphabet Song Karaoke       | 93             | 50                           | 9                                   | 02h 23m                    | View Book |
| E Log out          | The Creater            | The Ant and the Cricket         | 6              | 31                           | 17                                  | 00h 34m                    | View Book |
| and approx 20 have | Wonderful<br>Oven      | Anup and the Wonderful Oven     | 5              | 35                           | 8                                   | 01h 59m                    | View Book |
|                    | 1007                   | Panda Panda: A Rainy Day        | 2              | 56                           | 7                                   | 00h 13m                    | View Book |
|                    | Way Pas                | Kifesto Test                    | 0              | 11                           | 1                                   | 00h 11m                    | View Book |
|                    | A Busy<br>Semaler      | A Busy Semester                 | 3              | 5                            | 4                                   | 00h 32m                    | View Book |
|                    | Secretaria             | A Scandal in Bohemia            | 7              | 21                           | 9                                   | 02h 20m                    | View Book |
|                    | A Short<br>Trip Home   | A Short Trip Home               | 3              | 10                           | 3                                   | 02h 35m                    | View Book |

|                  | Naomi Wang                                      | tle and<br>op                  | filter based on<br>tions below.  | the   |              |         |         |           |              | a                | Certain b<br>activity tip<br>nd use in<br>click on 'B<br>selec | 000ks<br>os tha<br>class<br>ooks<br>ot the | are equ<br>It you ca<br>. To find<br>with ac | ipped with<br>an download<br>these books,<br>tivity tips' or<br>at filter. |  |
|------------------|-------------------------------------------------|--------------------------------|----------------------------------|-------|--------------|---------|---------|-----------|--------------|------------------|----------------------------------------------------------------|--------------------------------------------|----------------------------------------------|----------------------------------------------------------------------------|--|
|                  | 추<br>중 Students<br>및 Licenses<br>네 Statistics   | Search for<br>Level<br>3, 4, 5 | book title<br>Genre Top          | ic    | - 0          | Îrammar |         | Accent    | -            | State            | Activity tips<br>Uploaded                                      | <u> </u>                                   |                                              |                                                                            |  |
|                  | <ul><li>Books</li><li>Flashcards</li></ul>      | All Books (2                   | 29)                              |       |              |         |         |           |              |                  |                                                                |                                            |                                              | Assign/Revoke selected                                                     |  |
|                  | Karaokes                                        |                                | Title                            | Level | Lexile level | Min age | Max age | Status    | Genre        | Topic            | Tags                                                           | Grammar                                    | Accent                                       | Actions                                                                    |  |
|                  | <ul> <li>My profile</li> <li>Log out</li> </ul> | Sector<br>A Reserve            | A Scandal in Bohemia             | 5     | 520          | 12      | 16      | Published | Biography    | People           | similarities, school,<br>university                            | present<br>tenses                          | British (standard)                           | Manage book 🗸                                                              |  |
|                  |                                                 |                                | The Tale of Washing Hands        | 3     | 550          | 6       | 10      | Published |              | Health           |                                                                | past<br>tenses                             | British (standard)                           | Manage book 🗸                                                              |  |
| an finc<br>books | in                                              |                                | Jacob the Naughty Koala          | 3     | 490          | 6       | 10      | Published | story        | Nature, School   | evil                                                           | past<br>tenses                             | British (standard)                           | Manage book 🗸                                                              |  |
| s sectio         | n.                                              |                                | My First Book About the Universe | 4     | 590          | 10      | 14      | Published | conversation | Nature           | similarities                                                   | present<br>tenses                          | British (standard)                           | Manage book 🗸                                                              |  |
|                  |                                                 | - <b>m</b>                     | On a Shopping Trip               | 5     | 610          | 10      | 14      | Published | conversation | People, Shopping | similarities                                                   | present<br>tenses,                         | British (standard)                           | Manage book 🗸                                                              |  |

By clicking on 'Manage book' you can open the book's profile page or assign to student. Read more about how to assign a book on page 25. Books

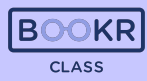

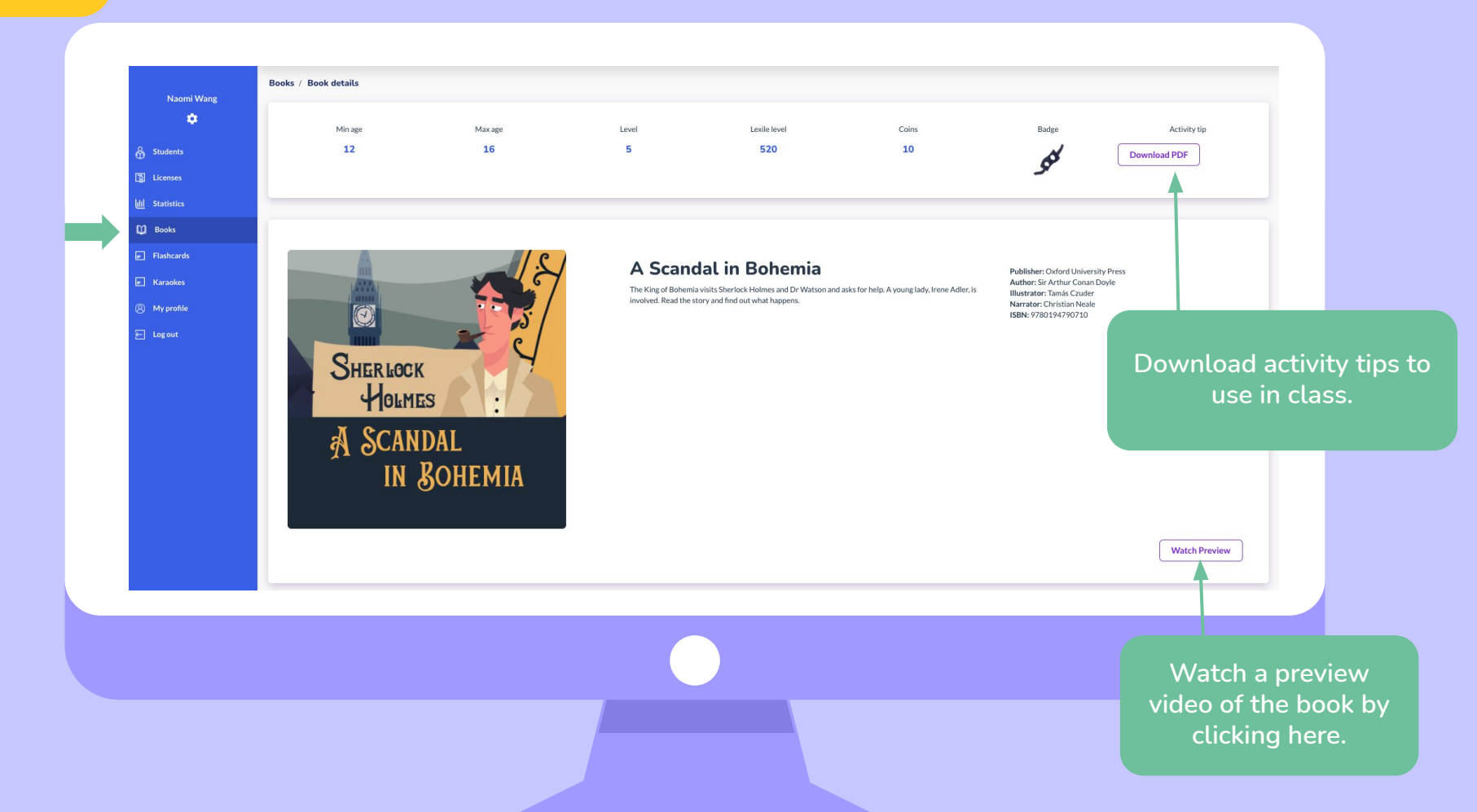

#### Books

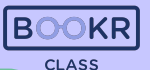

Use the search bar or filters to select the students you'd like to assign the book to, and click 'Assign'.

| •   |              |                    |                  |       |              |                      |                      |
|-----|--------------|--------------------|------------------|-------|--------------|----------------------|----------------------|
| Q   | Search fo    | r students         |                  |       |              |                      |                      |
| Cla | ss           | <b>*</b>           |                  |       |              |                      |                      |
| 4/a |              | Level              | License status 👻 |       |              |                      |                      |
| s   | All Stude    | ents (149)         |                  |       |              |                      | Manage selecte       |
| ds  | = ,          | Name               | Class            | Level | Lexile level | Licence status       | Assign Selected<br>E |
| s   |              | Julie Andrews      | 4/a              | 2     | 227          | Active               | Revoke Selected      |
| le  | 1            | Jennifer Daylight  | 4/a              |       | 512          | Active               | 08-31-2021           |
|     | $\checkmark$ | Catherine Delavere | 4/a              |       |              | Active               | 08-31-2021           |
|     |              | Augustine Heralds  | 4/a              |       | 230          | Active               | 08-31-2021           |
|     |              | Brigitta Karakó    | 4/a              | 1     |              | Active               | 08-31-2021           |
|     |              | béla huszar        | 4/a              | 1     |              | Active               | 08-31-2021           |
|     |              |                    |                  |       |              | items per page: 10 💌 | 1-6 of 6 IC C        |
|     |              |                    |                  |       |              |                      |                      |
|     |              |                    |                  |       |              |                      |                      |

The students will be notified about the assignment and these books will appear in their 'My Books' shelf.

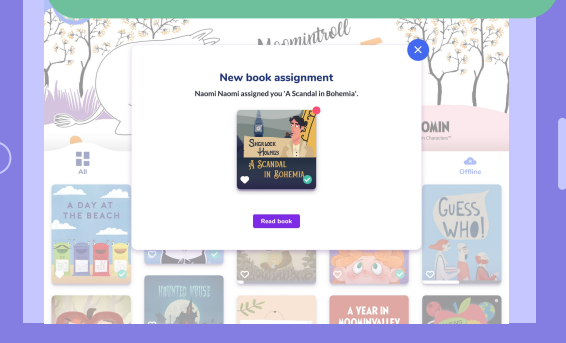

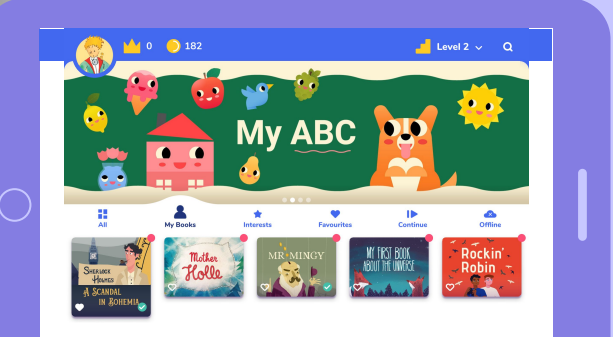

#### Flashcards

Flas

Flashcards

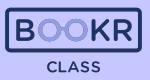

## As with the books you can search by keywords and titles.

Click 'Download PDF' and a printable version of the flashcards will load in a new window. Print the flashcards to use in class.

|                  | Naomi Wang                                      | Q Search for flashcar | ds              |       |       |       | wil      | l load in a r.<br>flashcarc | new window. Pri<br>Is to use in class |
|------------------|-------------------------------------------------|-----------------------|-----------------|-------|-------|-------|----------|-----------------------------|---------------------------------------|
|                  | & Students                                      | -                     |                 |       |       |       |          |                             |                                       |
|                  | Dicenses                                        |                       |                 |       |       |       |          |                             |                                       |
|                  | لللا Statistics                                 | Level -               | Skillset -      |       |       |       |          |                             |                                       |
|                  | D Books                                         |                       |                 |       |       |       |          |                             |                                       |
|                  | Flashcards                                      | All Flashcards (72)   |                 |       |       |       |          |                             | Assign/Revoke selected                |
|                  | Karaokes                                        |                       | Title           | Level | Genre | Coins | Skillset | Print materia               | Actions                               |
|                  | <ul> <li>My profile</li> <li>Log out</li> </ul> |                       | Me, a Chef      | 4     |       | 4     |          | Download PDF                | Manage flashcards 🗸                   |
|                  |                                                 |                       | Fruits          | 1     |       | 1     |          | Download PDF                | Manage flashcards 🗸                   |
|                  |                                                 |                       | Halloween       | 1     |       | 1     |          | Download PDF                | Manage flashcards 🗸                   |
| -ind a<br>shcard | ll the<br>Is in this                            |                       | Having Fun      | 4     |       | 4     |          | Download PDF                | Manage flashcards 🗸                   |
| secti            | on.                                             |                       | Inner Qualities | 4     |       | 4     |          | Download PDF                | Manage flashcards 🗸                   |

Click 'Manage Flashcard' and assign them to students or visit the flashcard's profile page.

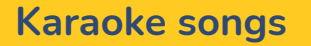

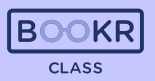

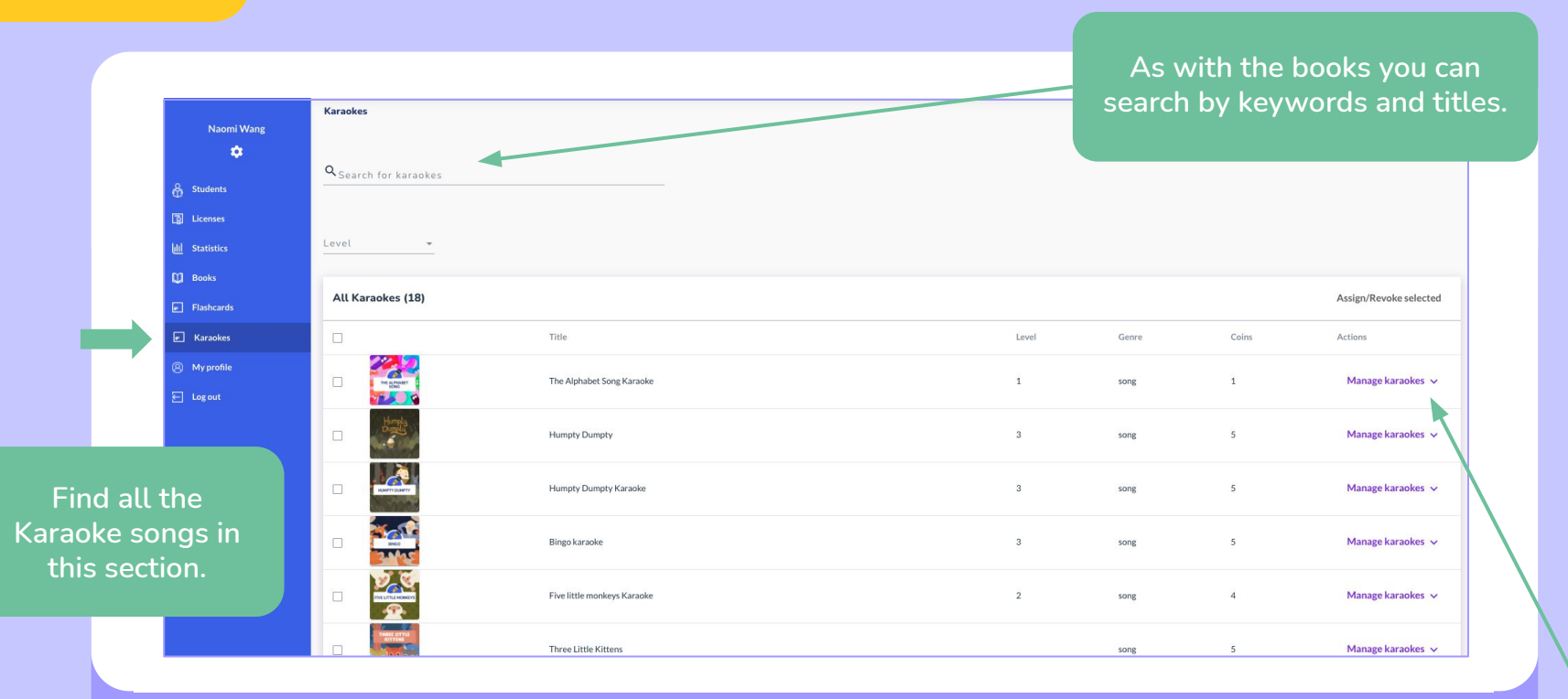

Click 'Manage Karaoke' and assign them to students or visit the karaoke's profile page.

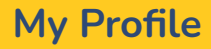

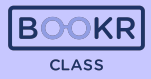

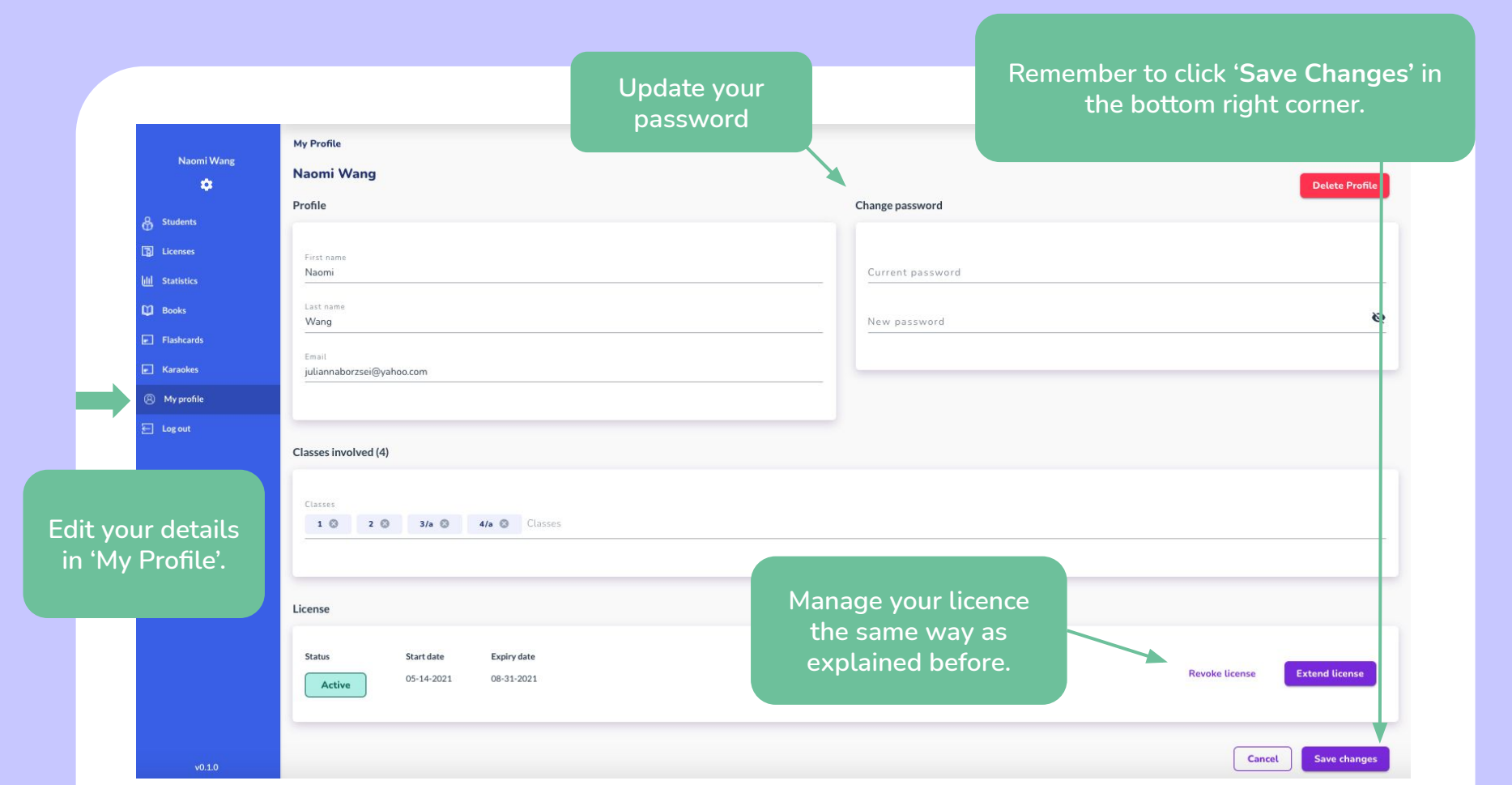

My Profile

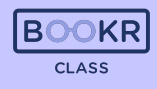

| Naomi Wang      | My Profile<br>Naomi Wang                                                                             | Deter                    | e Profile |
|-----------------|----------------------------------------------------------------------------------------------------|--------------------------|-----------|
| 0               | Profile                                                                                              | Change password          |           |
| & Students      |                                                                                                    |                          |           |
| [3] Licenses    | First name<br>Naomi                                                                                  | Current password         |           |
| httl Statistics |                                                                                                    |                          |           |
| Dooks           | Last name<br>Wang                                                                                    | New password             | 2         |
| Flashcards      | Email                                                                                                |                          |           |
| Karaokes        | juliannaborzsei@yahoo.com                                                                            |                          |           |
| (B) My profile  |                                                                                                    |                          |           |
| E Log out       |                                                                                                    |                          |           |
|                 | Classes involved (4)                                                                                 |                          |           |
|                 |                                                                                                    |                          |           |
|                 | 3/a 🕲 4/a 🕲 Classes                                                                                  |                          |           |
| 'Log out' to    | sign out                                                                                             |                          |           |
| eacher's Das    | nboard.                                                                                              |                          |           |
|                 |                                                                                                    |                          |           |
|                 |                                                                                                    |                          |           |
|                 | Share Start data Evalue data                                                                         |                          |           |
|                 | Status Start date Expiry date                                                                        | Revoke license Extend li | cense     |
|                 | Status         Start date         Expiry date           Active         05-14-2021         08-31-2021 | Revoke license Extend b  | cense     |

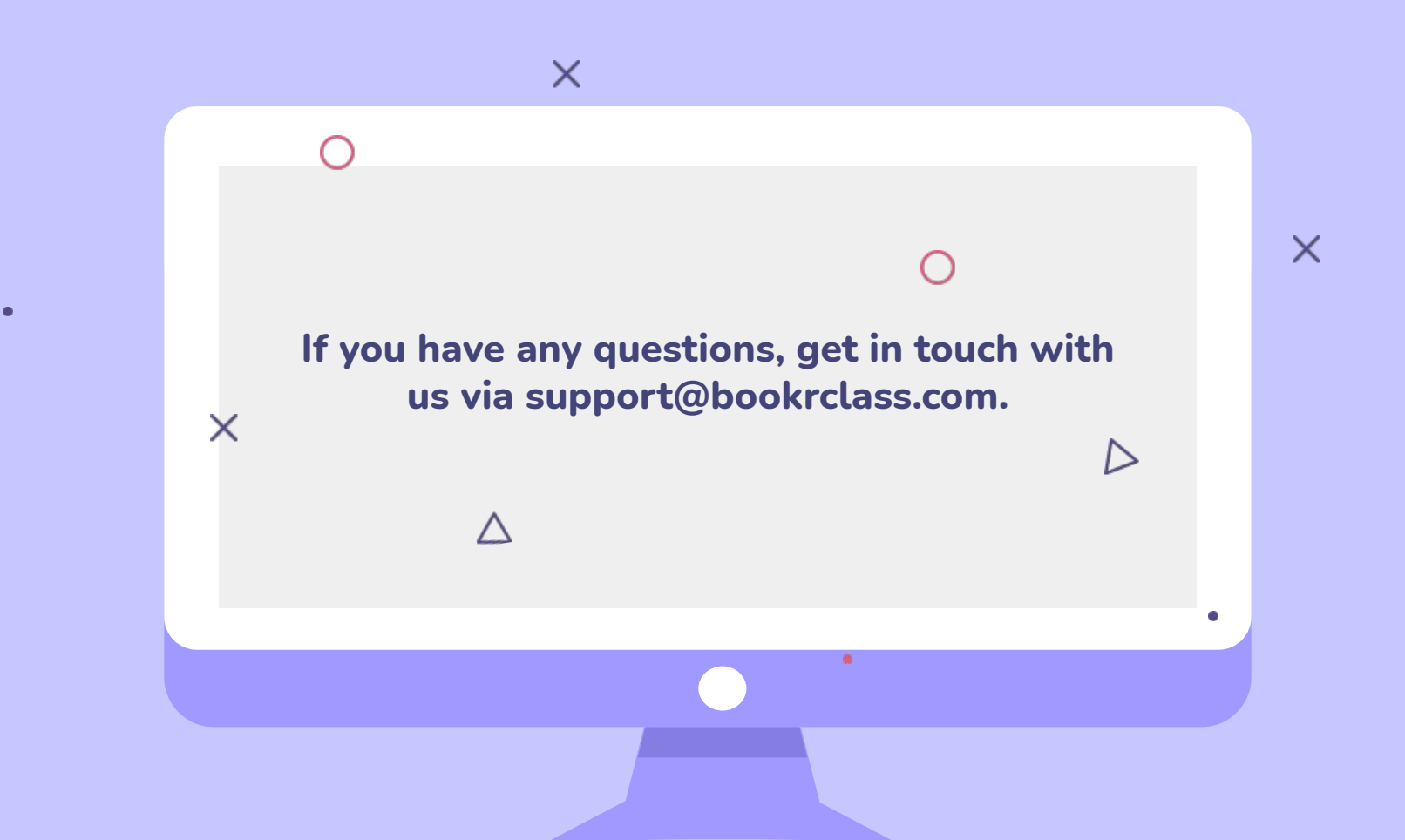